## **Google Certificate Install**

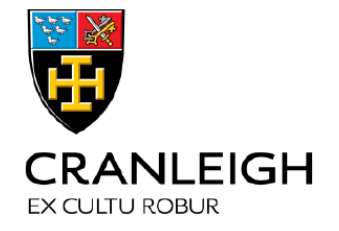

Instructions for MacOS

To use Google search or any of the Google apps on your device you need to download and install the Google Certificate.

These steps are **only required for personal devices** and not school owned devices.

1. Download the Certificate from <a href="https://cert.cranleigh.org">https://cert.cranleigh.org</a>

| cert.cranleigh.org | Ċ | ٦ | <u></u> ث +          | ſĊ | ŝ |
|--------------------|---|---|----------------------|----|---|
|                    |   |   | Download Certificate |    |   |
|                    |   |   |                      |    |   |

## 2.

- a. This will download a file called "contentkeeper-ca-2.cer".
- b. Double click to open the certificate file.
- c. This will open an application called "Keychain Access"

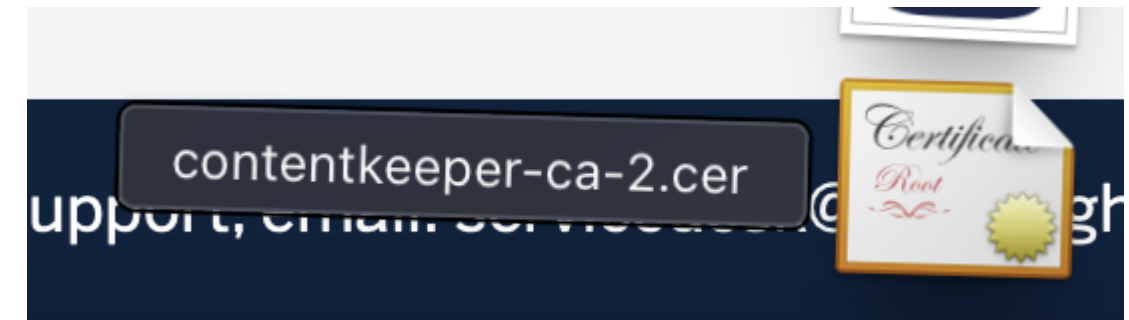

## **3.** In Keychain, search for "contentkeeper"

| Keychain Access                                                                                                    | ď | í     | Q contentke | eeper    | 8                       |
|----------------------------------------------------------------------------------------------------|---|-------|-------------|----------|-------------------------|
| All Items Passwords Secure Notes My Certificates Keys Certificates                                                                                                    |   |       |             |          |                         |
| ContentKeeper CA CranleighSchool (1763287)<br>Root certificate authority<br>Expires: Monday, 23 May 2033 at 01:00:00 British Summer Time<br>This root certificate is not trusted |   |       |             |          |                         |
| Name                                                                                                    |   | Kind  | I           | Keychain | Expires                 |
| ContentKeeper CA CranleighSchool (1763287)                                                                                                    |   | certi | ficate      | System   | 23 May 2033 at 01:00:00 |

**4.** Double click on the ContentKeeper CA CranleighSchool item.

| Content<br>Certificate<br>Root certificate<br>Expires: Mon      | Keeper CA CranleighSchool (1763287)<br>eper CA CranleighSchool (1763287)<br>ate authority<br>day. 23 May 2033 at 01:00:00 British Summer Time |
|-----------------------------------------------------------------|----------------------------------------------------------------------------------------------------|
| <ul> <li>This root c</li> <li>Trust</li> <li>Details</li> </ul> | ertificate is not trusted                                                                                                    |
| Subject Name                                                    |                                                                                                    |
| Country or Region                                               | AU                                                                                                    |
| County                                                          | ACT                                                                                                    |
| Locality                                                        | Canberra                                                                                                    |
| Organisation                                                    | ContentKeeper                                                                                                    |
| Organisational Unit                                             | Cloud                                                                                                    |
| Common Name                                                     | ContentKeeper CA CranleighSchool (1763287)                                                                                                    |
| Issuer Name                                                     |                                                                                                    |
| Country or Region                                               | AU                                                                                                    |
| County                                                          | ACT                                                                                                    |
| Locality                                                        | Canberra                                                                                                    |
| Organisation                                                    | ContentKeeper                                                                                                    |
| Organisational Unit                                             | Cloud                                                                                                    |
| Common Name                                                     | ContentKeeper CA CranleighSchool (1763287)                                                                                                    |
|                                                                 |                                                                                                    |

## 5. Expand the dropdown for "Trust" and change the very top dropdown to "Always Trust"

| V | Trust                                 |                         |
|---|---------------------------------------|-------------------------|
|   | When using this certificate           | ✓ Use System Defaults ? |
|   | Secure Sockets Layer (SSL             | Always Trust            |
|   | Secure Mail (S/MIME                   | Never Trust             |
|   | <b>Extensible Authentication (EAP</b> | no value specified 🔅    |
|   | IP Security (IPsec                    | ) no value specified 🔅  |
|   | Code Signing                          | g no value specified 🔅  |
|   | Time Stamping                         | g no value specified 🔅  |
|   | X.509 Basic Policy                    | y no value specified 📀  |

- $\boldsymbol{6}.$  Then, close this window using the red "x" in the top left corner
  - a. Enter your password, or place your fingerprint on the reader when prompted

| 😣 😑 🥝 Content                                                             | Keeper CA CranleighSchool (1763287)             |
|---------------------------------------------------------------------------|-------------------------------------------------|
| Certificate<br>Root certificat<br>Expires: Mono<br>& This root certificat | eper<br>te au<br>Jay, 2<br>ertific              |
| 📎 Trust                                                                   | Keychain Access                                 |
| When using this c                                                         | ertific<br>You are making changes to the System |
| Secure Sockets La                                                         | yer (! Certificate Trust Settings.              |
| Secure Mail                                                               | (S/M Touch ID or enter your password to         |
| Extensible Authenticati                                                   | ion (I allow this.                              |
| IP Securit                                                                | y (IP                                           |
| Code                                                                      | e Sig Use Password                              |
| Time                                                                      | Stam                                            |
| X.509 Bas                                                                 |                                                 |
| ✓ Details                                                                 |                                                 |
| Subject Name                                                              |                                                 |
| Country or Region                                                         | AU                                              |
| County                                                                    | ACT                                             |
| Locality                                                                  | Canberra                                        |
| Organisation                                                              | ContentKeeper                                   |

7. You should now be done, from Chrome Browse to <u>https://www.google.com</u> You should not get a Certificate Error, if you do please close and re-open your browser or restart your device.

| Still having problems? Pleas                     | e contact the Cranleigh IT Dept                                |
|--------------------------------------------------|----------------------------------------------------------------|
| Log a Service Desk ticket:<br>email ServiceDesk: | https://servicedesk.cranleigh.org<br>ServiceDesk@cranleigh.org |
| Pop in to the IT Office                          | e with your device                                             |